## Tutorial para acessar o proxycapes.ufpi.br

Este tutorial ensina a configurar o seu navegador de Internet (Internet Explorer ou Mozila Firefox) para poder acessar os periódicos da CAPES na sua casa.

## INTERNET EXPLORER:

1° passo:

Abra seu Internet Explorer.

2° passo:

Vá em Ferramentas, Opções da Internet.

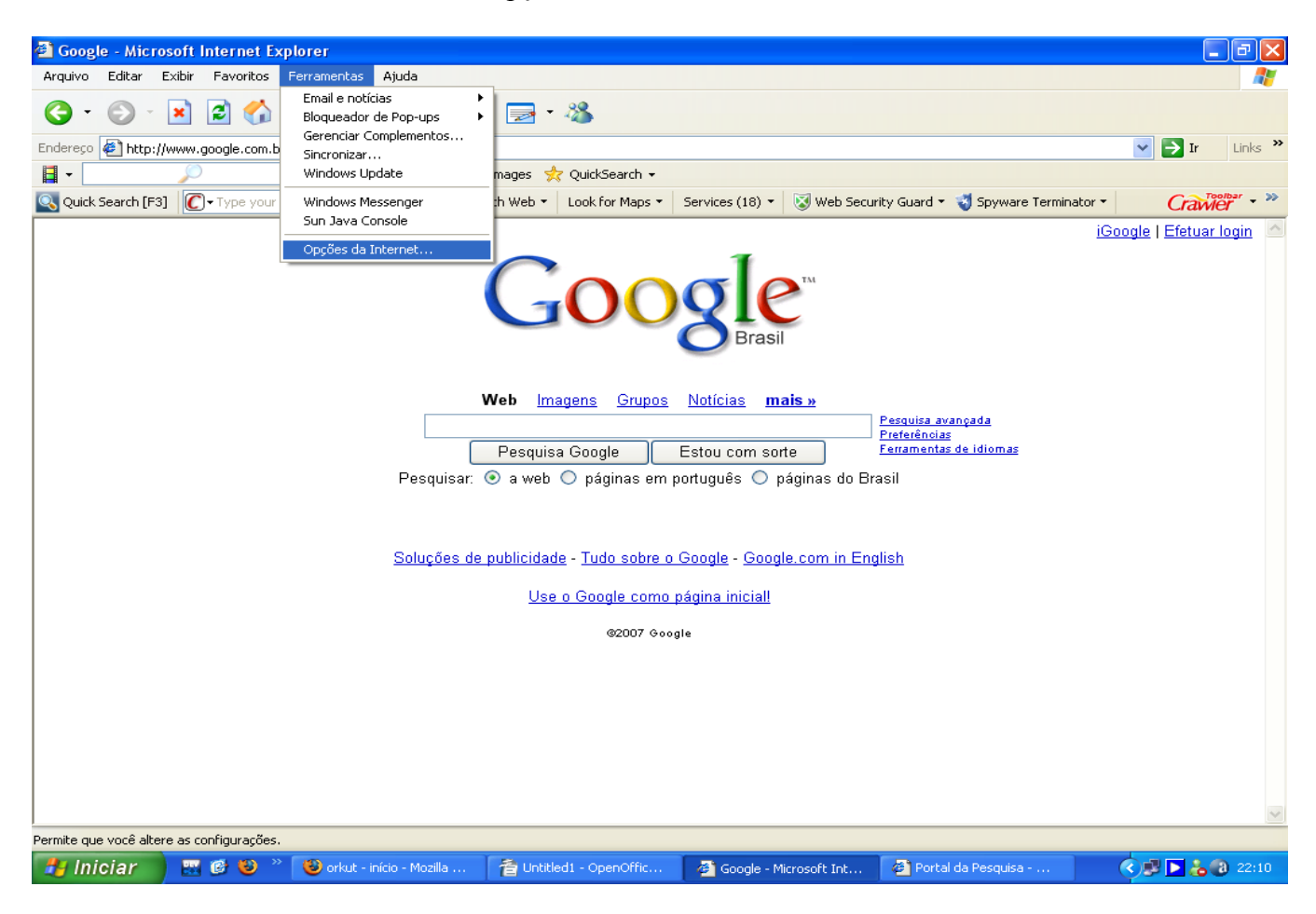

Em seguida aparecerá a seguinte janela.

| Opções da Inte   | ernet                                             |                                  |                                    |                            | ? 🛛                    |  |  |
|------------------|---------------------------------------------------|----------------------------------|------------------------------------|----------------------------|------------------------|--|--|
| Conexõe          | Conexões                                          |                                  | gramas                             | Avançadas                  |                        |  |  |
| Geral            | Seg                                               | urança                           | a Privacidad                       |                            | Conteúdo               |  |  |
| ⊂ Página inicial |                                                   |                                  |                                    |                            |                        |  |  |
| Voc              | Você pode definir qual será a sua página inicial. |                                  |                                    |                            |                        |  |  |
|                  | dereço:                                           | http://ww                        | w.live.com/                        |                            |                        |  |  |
|                  | <u>U</u> sar                                      | atual                            | Usar pa <u>d</u> rão               | Usar                       | em <u>b</u> ranco      |  |  |
| Arquivos de      | Internet t                                        | emporários -                     |                                    |                            |                        |  |  |
| As pas           | páginas v<br>ta espec                             | visitadas na l<br>ial para exibi | nternet são arn<br>ção rápida em   | nazenadas<br>uma outra     | em uma<br>hora.        |  |  |
|                  | Excluir d                                         | coo <u>k</u> ies                 | E <u>x</u> cluir arquivo:          | s) <u>C</u> onf            | igurações              |  |  |
| Histórico        |                                                   |                                  |                                    |                            |                        |  |  |
| A p              | asta 'His<br>mitindo a                            | órico' contér<br>cesso rápido    | m links para as<br>Làs páginas vis | páginas vi:<br>itadas rece | sitadas,<br>entemente. |  |  |
| Qua              | antos dia<br>histórico:                           | s as páginas                     | fica <u>m</u> 20 :                 |                            | oar <u>h</u> istórico  |  |  |
| C <u>o</u> res   |                                                   | <u>F</u> ontes                   | ] <u>I</u> diomas.                 | <u>A</u> c                 | essibilidade           |  |  |
|                  |                                                   |                                  |                                    | Cancelar                   | Aplicar                |  |  |

Clique na aba Conexões. Em seguida aparecerá a seguinte janela.

| Opções da Internet                                                                              |                                                                | ? 🛛                         |
|-------------------------------------------------------------------------------------------------|----------------------------------------------------------------|-----------------------------|
| Geral Seg<br>Conexões                                                                           | urança Privacidad<br>Programas                                 | de Conteúdo<br>Avançadas    |
| Para configura<br>Internet, clique                                                              | r uma conexão com a<br>e em 'Configurar'.                      | Configurar                  |
| Configurações de red                                                                            | e dial-up e de rede virtual pr                                 | ivada<br>A <u>d</u> icionar |
|                                                                                                 |                                                                | Remover                     |
| um servidor proxy pa                                                                            | es' se voce precisar configui<br>ra uma conexão.               | rar Con <u>fig</u> urações  |
| <ul> <li>Nunca discar uma</li> <li>Discar sempre que</li> <li>Sempre discar a c</li> </ul>      | cone <u>x</u> ao<br>e uma conexão de rede não<br>onexão padrão | for encontrada              |
| Padrão atual: ve                                                                                | lox                                                            | Definir padrão              |
| - Configurações da red                                                                          | e local (LAN)                                                  |                             |
| As configurações de i<br>se aplicam a conexõe<br>Escolha 'Configuraçõe<br>configurações dial-up | ede local não Confi <u>c</u><br>s dial-up.<br>:s' acima para   | jurações da LAN             |
|                                                                                                 | ОКС                                                            | ancelar Aplicar             |

Clique em Configurações da LAN. Aparecerá a seguinte janela.

| Configurações da rede local (LAN)                                                                                                    |
|----------------------------------------------------------------------------------------------------|
| Configuração automática<br>A configuração automática poderá anular as configurações manuais.<br>Para configurar manualmente, desative a configuração automática.<br>Detectar automaticamente as configurações<br>Usar script de configuração automática |
| Endereço                                                                                                    |
| Servidor proxy                                                                                                    |
| Usar u <u>m</u> servidor proxy para a rede local (estas configurações não<br>se aplicam a conexões dial-up ou VPN).                                                                                                    |
| Endereço: proxycapes.ufpi. Porta: 8888 Avancado                                                                                                    |
| ✓ Não usar proxy para endereços locais                                                                                                    |
| OK Cancelar                                                                                                    |

Marque a opção Usar um servidor proxy para a rede local. Digite na caixa Endereço: proxycapes.ufpi.br . Digite na caixa Porta: 8888.

Ela deverá ficar assim:

| Detectar automaticamente as configurações                                                                        |                   |
|----------------------------------------------------------------------------------------------------|-------------------|
| Usar script de configuração automática                                                                           |                   |
| Endereço                                                                                                    |                   |
| Servidor proxy                                                                                                   |                   |
| Usar um servidor proxy para a rede local (estas confi<br>se aplicam a conexões dial-up ou VPN).                  | igurações ná      |
| Endereço: proxycapes.ufpi.br Porta: 8888                                                                         | Ava <u>n</u> çado |
| and the second second second second second second second second second second second second second second second |                   |

OBS: Quando for digitado proxycapes.ufpi.br na caixa Endereço, ele não irá aparecer todo. Após ter digitado é só clicar em OK.

Pronto seu proxy está configurado e livre para acessar os periódicos da capes pelo Internet Explorer. Aconselhamos a fechar o Internet Explorer e abri-lo novamente.

Digite o endereço <u>www.periodicos.capes.gov.br</u> e você poderá fazer os downloads dos periódicos como se estivesse utilizando um computador de dentro da UFPI. Ao tentar acessar qualquer endereço, será solicitado um nome de usuário e senha. Caso não possua usuário e senha paro serviço de proxy, faça sua solicitação através do formulário online disponibilizado na página do NTI (<u>http://www.ufpi.br/nti/solicitacao</u>). Caso tenha algum problema, entre em contato <u>atendimento.nti@ufpi.edu.br</u>.

## MOZILA FIREFOX:

1° passo:

Abra seu Mozila Firefox.

2° passo:

Vá em Ferramentas, Opções.

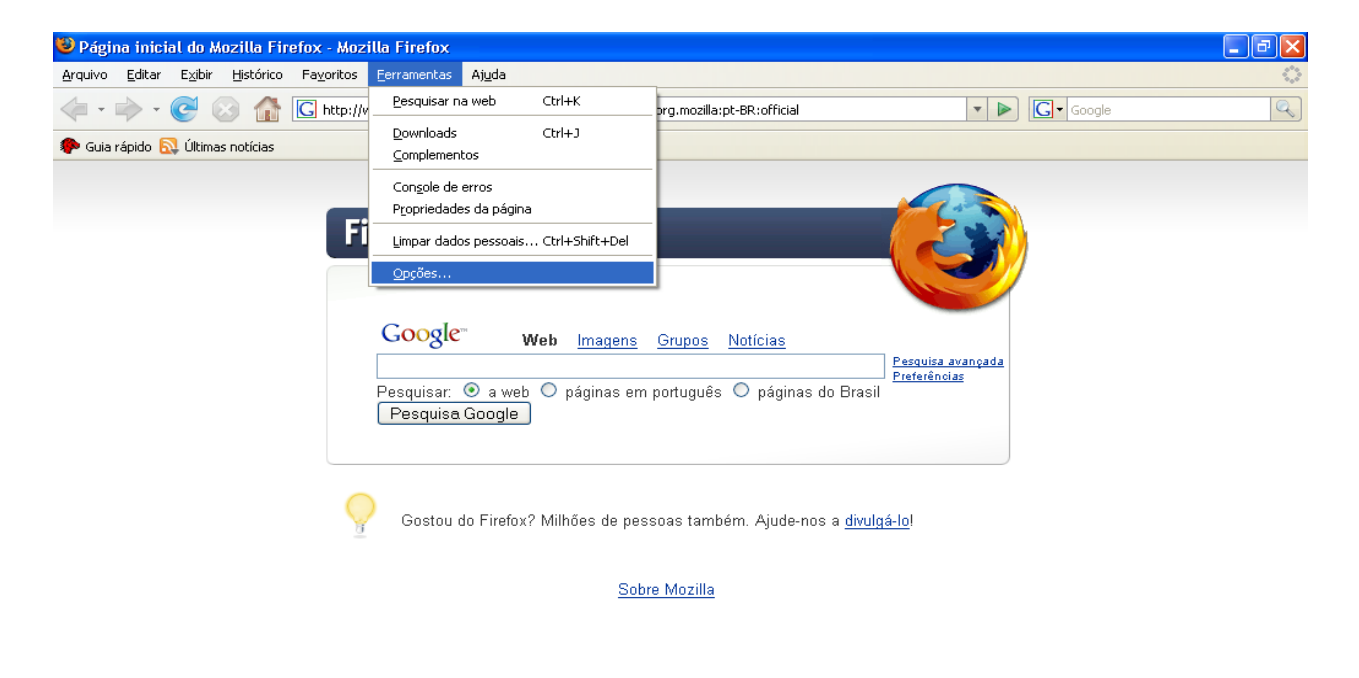

| Concluído |             |                   |                     |                            |                          |
|-----------|-------------|-------------------|---------------------|----------------------------|--------------------------|
| 🐉 Iniciar | 6 4 8 6 9 4 | tutorial proxydoc | 🦉 tuto1.JPG - Paint | 🕲 Página inicial do Mozill | <b>*&amp; 9, 🕲</b> 10:27 |

Após isso aparecerá a seguinte janela:

| 0 | pções                                                   |                             |                 |             |                       |                  | X           |
|---|---------------------------------------------------------|-----------------------------|-----------------|-------------|-----------------------|------------------|-------------|
|   | ł                                                       |                             |                 | 2           | 6                     |                  | ŵ           |
|   | Principal                                               | Abas                        | Conteúdo        | RSS         | Privacidade           | Segurança        | Avançado    |
|   | ~ Iniciar —                                             |                             |                 |             |                       |                  |             |
|   | <u>A</u> o iniciar                                      | o Firefox:                  | Abrir págin     | a inicial   |                       | *                |             |
|   | Pági <u>n</u> a in                                      | icial: http                 | o://pt-BR.star  | t2.mozilla. | .com/firefox?clie     | nt=firefox-a&    | /ls=org.mo: |
|   |                                                         | Us                          | ar a página al  | perta       | Usar <u>f</u> avorito | <u>R</u> estaura | r o padrão  |
|   | - Download                                              | ls                          |                 |             |                       |                  |             |
|   | 🗹 Abrir                                                 | a janela Do                 | ownloads ao n   | eceber um   | i arquivo             |                  |             |
|   | F                                                       | echar ao c                  | oncluir todos o | os downloa  | ads                   |                  |             |
|   | 🕥 Salva                                                 | ar arquivos                 | em: 🙆 án        | aa da trat  | albo                  |                  | Procurar    |
|   |                                                         | ar arquivos<br>are perquipt | ar onde calva   | r arquivos  |                       | 6                | jocaran     |
|   |                                                         | ore pergund                 |                 |             |                       |                  |             |
|   | Padrões do sistema                                      |                             |                 |             |                       |                  |             |
|   | Ag iniciar, verificar se o Firefox é o navegador padrão |                             |                 |             |                       |                  |             |
|   | OK Cancelar Ajuda                                       |                             |                 |             |                       |                  |             |

Assim que aparecer clica na aba Avançado na mesma janela; em seguida aparecerá a seguinte janela. Selecione a aba "Rede", como na figura:

| Opções                            |                                                                                                    |          |     |             |           |          | × |  |  |
|-----------------------------------|----------------------------------------------------------------------------------------------------|----------|-----|-------------|-----------|----------|---|--|--|
| +                                 |                                                                                                    |          | 3   | 6           |           | Ó        |   |  |  |
| Principal                         | Abas                                                                                                    | Conteúdo | RSS | Privacidade | Segurança | Avançado |   |  |  |
| Geral Rede<br>Conexão<br>Configur | Geral Rede Atualizações Criptografia<br>Conexão<br>Configure como o Firefox conecta-se à internet. Configurações |          |     |             |           |          |   |  |  |
| Cache -<br>Usar no                | Cache<br>Usar no máximo 50 MB de espaço para o cache Limpar agora                                                |          |     |             |           |          |   |  |  |
|                                   |                                                                                                    |          |     |             |           |          |   |  |  |
|                                   |                                                                                                    |          |     |             |           |          |   |  |  |
|                                   |                                                                                                    |          |     |             |           |          |   |  |  |
|                                   |                                                                                                    |          |     |             |           |          |   |  |  |
|                                   |                                                                                                    |          |     | ок          | Cancelar  | Ajuda    | ] |  |  |

Em seguida clique em configurações, e aparecerá a seguinte janela.

| Autodetectar as o                 | onfigurações de prox  | y para esta rede     |          |
|-----------------------------------|-----------------------|----------------------|----------|
| Configuração man<br><u>H</u> TTP: | ual de proxy:         | <u>P</u> orta:       | 0        |
|                                   | Usar este proxy       | / para todos os prot | ocolos   |
| SSL:                              |                       | Porta:               | 0        |
| ETP:                              |                       | Po <u>r</u> ta:      | 0        |
| <u>G</u> opher:                   |                       | Por <u>t</u> a:      | 0        |
| SOC <u>K</u> S:                   |                       | Port <u>a</u> :      | 0        |
|                                   | 🔿 SOCKS V <u>4</u> 🔘  | SOCKS V <u>5</u>     |          |
| <u>S</u> em proxy para:           | localhost, 127.0.0.   | 1                    |          |
|                                   | Exemplo: .mozilla.or  | g, .net.nz, 192.168  | 3.1.0/24 |
| Endereço para cor                 | nfiguração automática | a de proxy:          |          |

Marque a opção Configuração Manual de proxy.

Na opção HTTP digite: proxycapes.ufpi.br.

Na opção Porta digite: 8888.

E marque a opção Usar este proxy para todos os protocolos. Conforme a figura a baixo.

| Configurar conexão            |                                      |                 |           |
|-------------------------------|--------------------------------------|-----------------|-----------|
| ← Acesso à internet           |                                      |                 |           |
| O Co <u>n</u> ectar-se direta | amente                               |                 |           |
| O Auto <u>d</u> etectar as co | onfigurações de proxy para esta      | a rede          |           |
| 💿 Configuração <u>m</u> an    | ual de proxy:                        |                 |           |
| <u>H</u> TTP:                 | proxycapes.ufpi.br                   | <u>P</u> orta:  | 8888      |
|                               | 🔽 Usar este pro <u>x</u> y para todo | s os proto      | colos     |
| SS <u>L</u> :                 | proxycapes.ufpi.br                   | P <u>o</u> rta: | 8888      |
| ETP:                          | proxycapes.ufpi.br                   | Po <u>r</u> ta: | 8888      |
| <u>G</u> opher:               | proxycapes.ufpi.br                   | Por <u>t</u> a: | 8888      |
| SOCKS:                        | proxycapes.ufpi.br                   | Port <u>a</u> : | 8888      |
|                               | SOCKS V4 () SOCKS V                  | <u>5</u>        |           |
| <u>S</u> em proxy para:       | localhost, 127.0.0.1                 |                 |           |
|                               | Exemplo: .mozilla.org, .net.nz,      | 192.168         | 1.0/24    |
| Endereço para con             | nfiguração automática de proxy:      |                 |           |
|                               |                                      | Re              | ecarregar |
|                               | OK Cance                             | elar (          | Ajuda     |

Pronto seu proxy está configurado e livre para acessar os periódicos da capes pelo Mozila Firefox. Aconselhamos a fechar o navegador e abri-lo novamente.

Digite o endereço <u>www.periodicos.capes.gov.br</u> e você poderá fazer os downloads dos periódicos como se estivesse utilizando um computador de dentro da UFPI. Ao tentar acessar qualquer endereço, será solicitado um nome de usuário e senha. VCaso não possua usuário e senha paro serviço de proxy, faça sua solicitação através do formulário online disponibilizado na página do NTI (<u>http://www.ufpi.br/nti/solicitacao</u>). Caso tenha algum problema, entre em contato atendimento.nti@ufpi.edu.br.